HELD NELLON NELLON คู่มือการใช้งาน Krungthai Next เบื้องต้น espectation of the second second seco

## คู่มือการใช้งาน Krungthai Next เบื้องต้น

้คู่มือใช้งาน Krungthai Next เบื้องต้นนี้ จัดทำขึ้นเพื่อแนะนำวิธีการใช้งานแอพพลิเคชั่นพื้นฐาน ใน Krungthai Next ให้กับผู้สูงอายุที่เป็นผู้ให้ข้อมูลในงานวิจัยชิ้นนี้ ซึ่งประกอบไปด้วยการใช้งาน ธุรกรรมหลัก 4 รายการ ดังนี้ 645

(1) ปรับแต่ง Widget หรือปรับแต่งหน้าจอหลักของผู้ใช้งาน

- (2) เมนู "โอนเงิน"
- (3) เมนู "จ่ายเงิน"
- (4) เมนู "สแกน"

โดยมีรายละเอียดวิธีการใช้งานดังต่อไปนี้

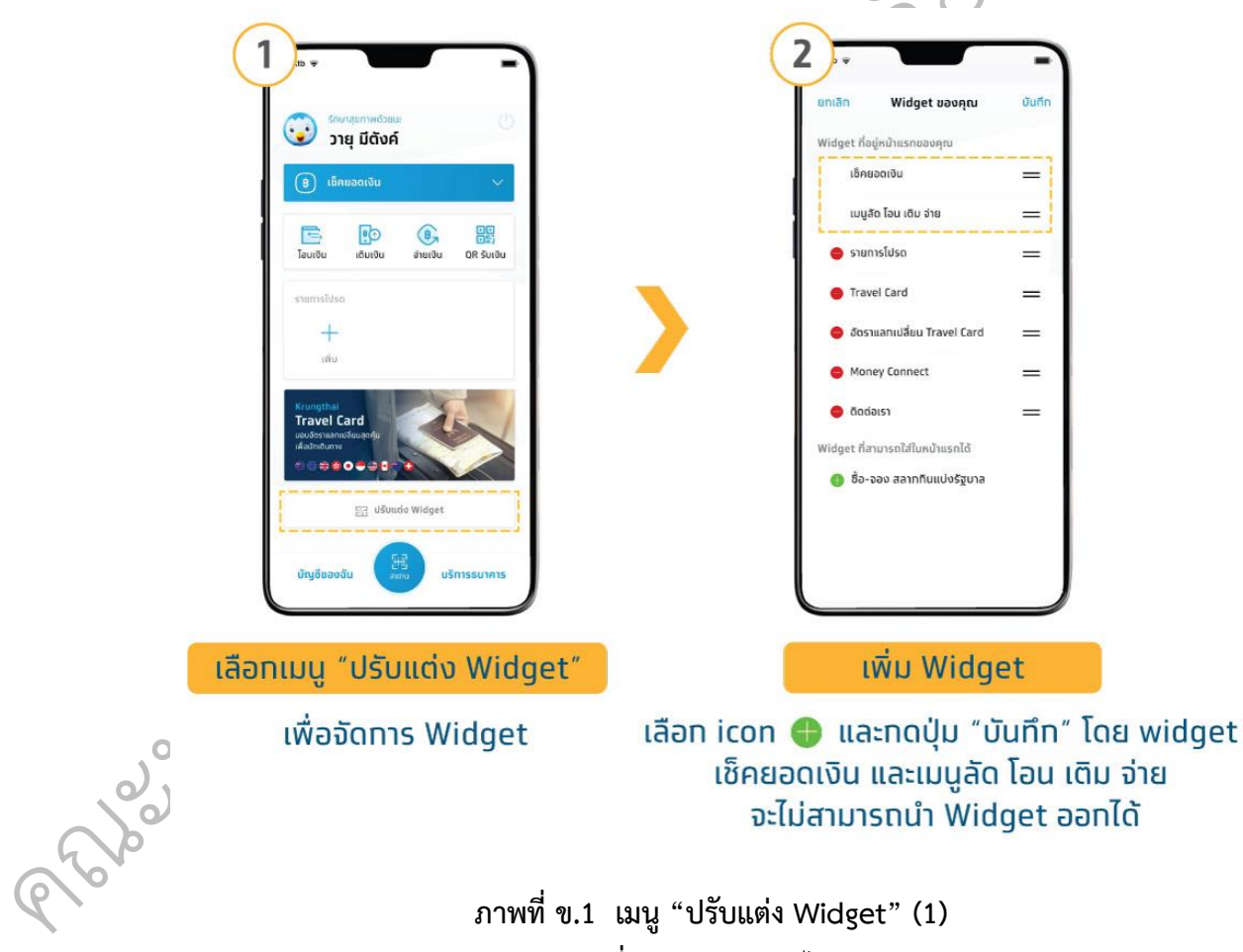

## ภาพที่ ข.1 เมนู "ปรับแต่ง Widget" (1)

ที่มา: ธนาคารกรุงไทย จำกัด (มหาชน) (2561)

- 1. เลือกเมนู > ปรับแต่ง Widget
- 2. เลือก icon 🗛 และกดปุ่ม > บันทึก

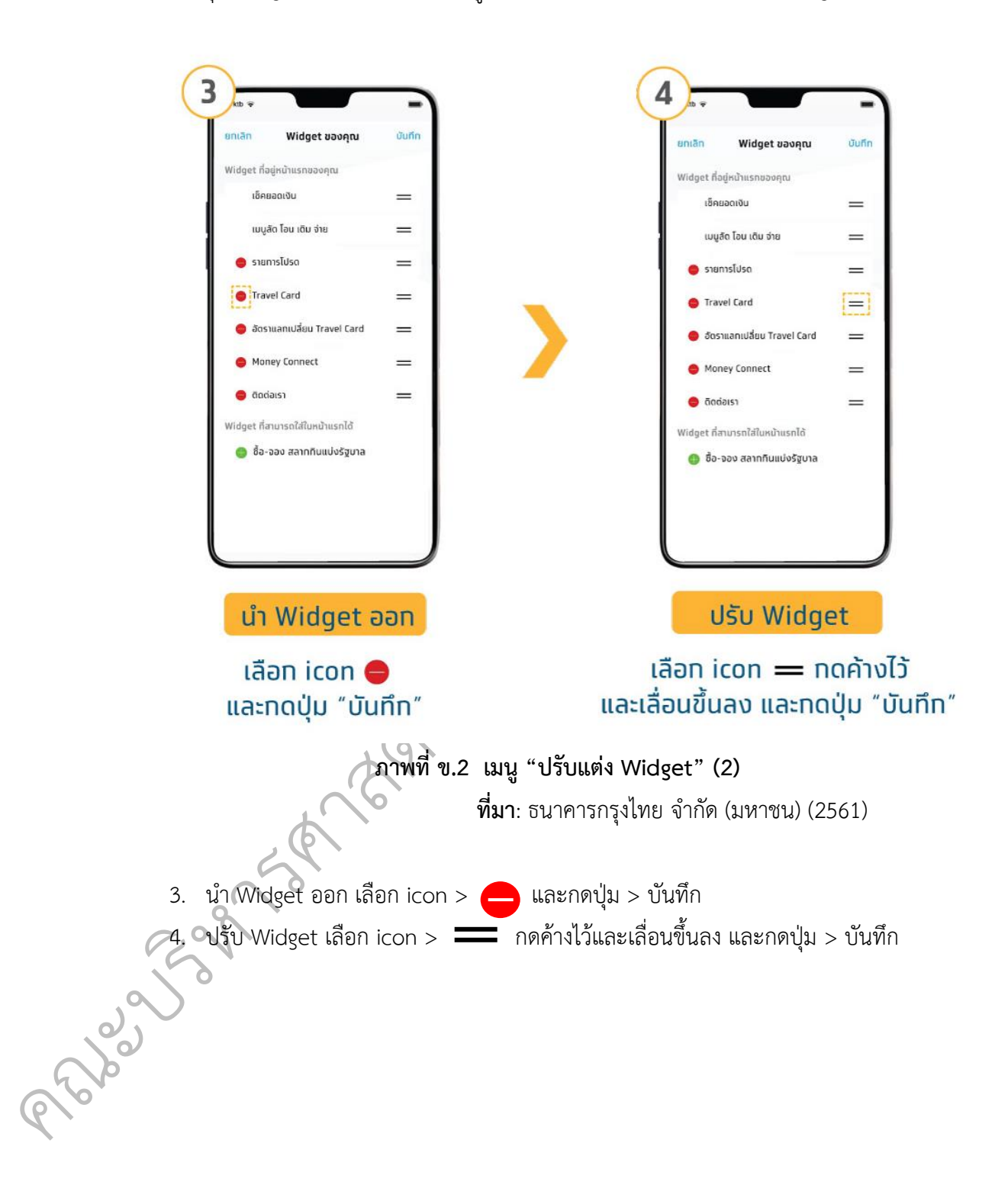

หมายเหตุ : Widget เซ็คยอดเงิน และเมนูลัด โอน เติม จ่าย จะไม่สามารถนำ Widget ออกได้

b

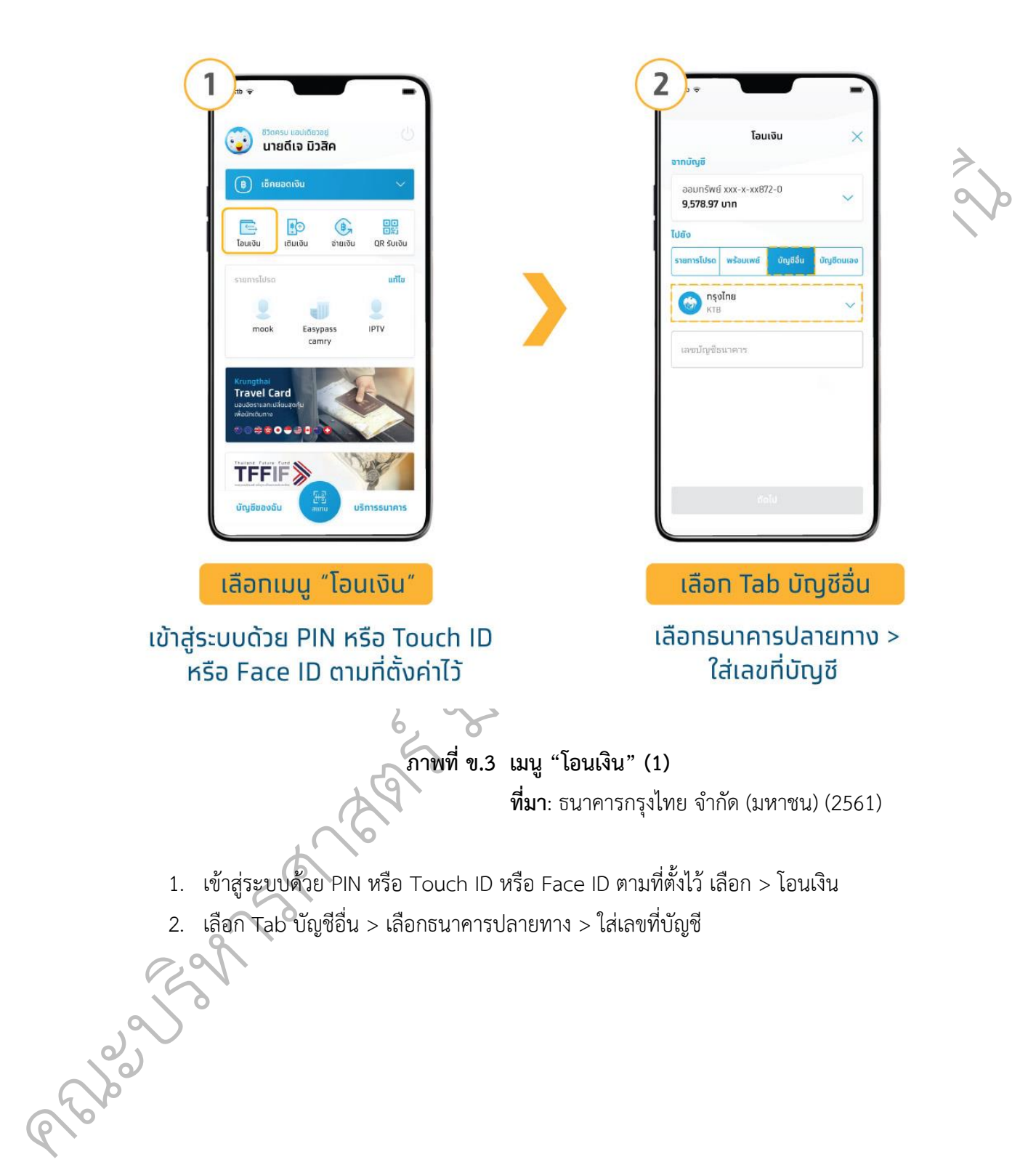

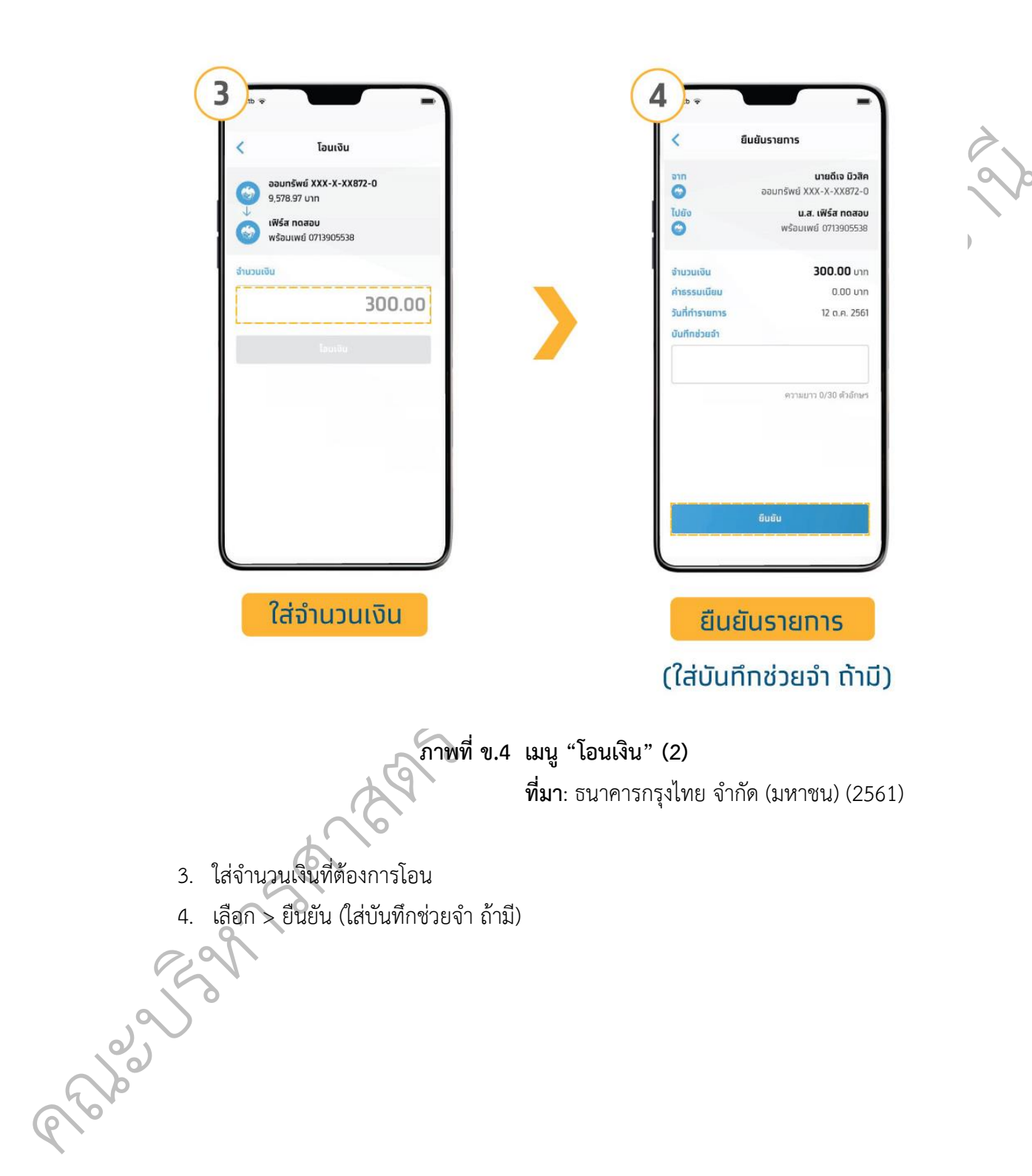

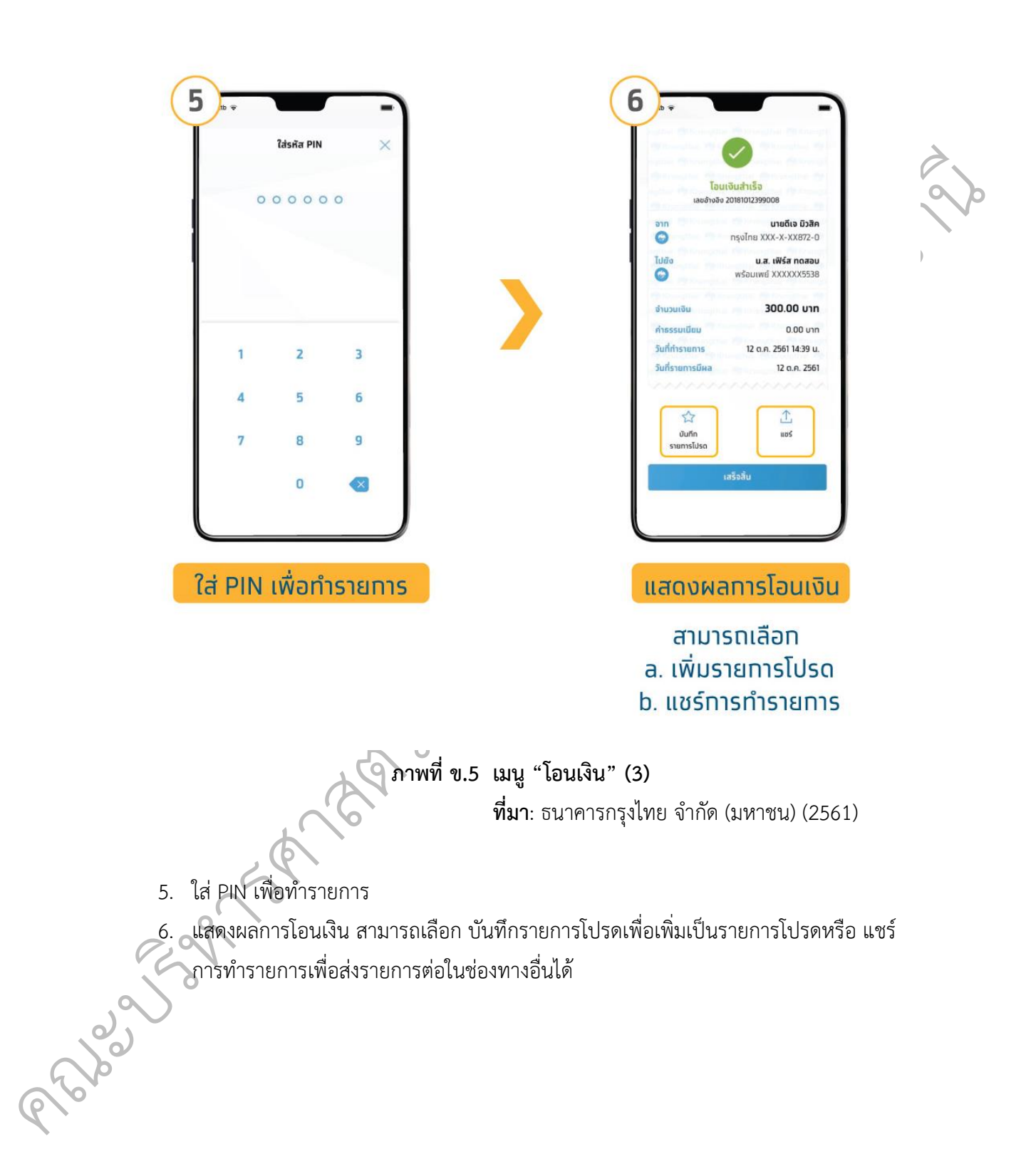

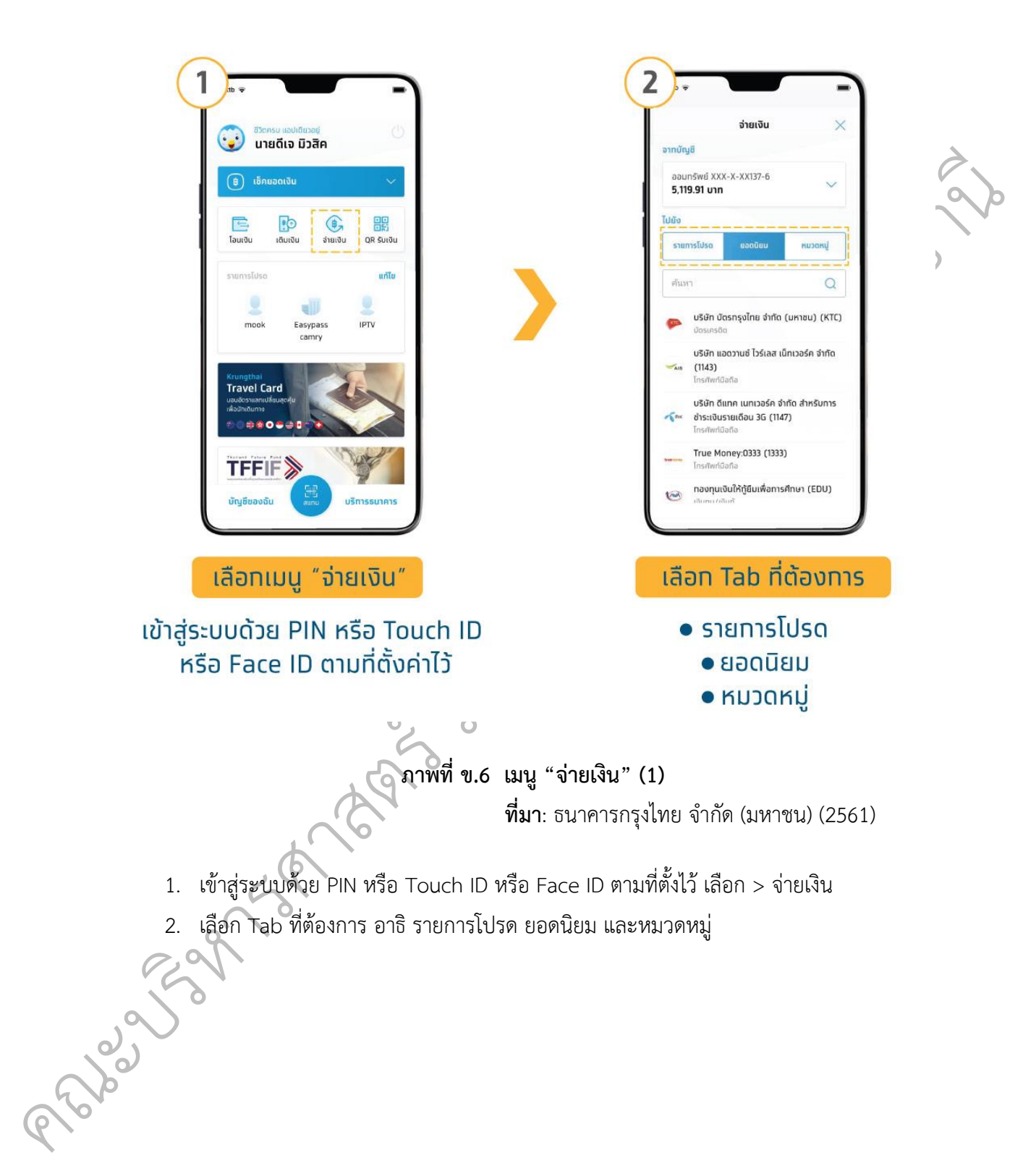

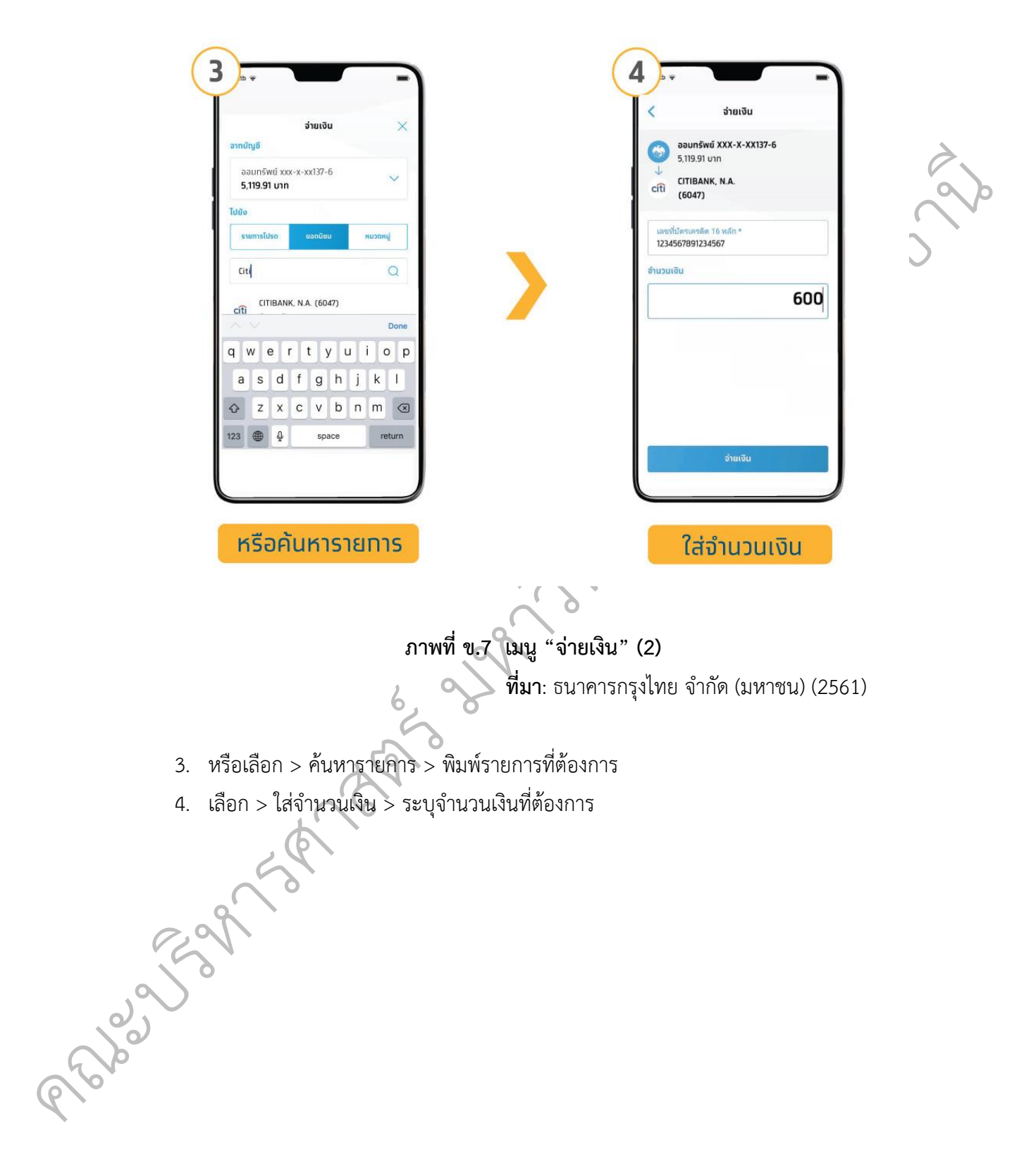

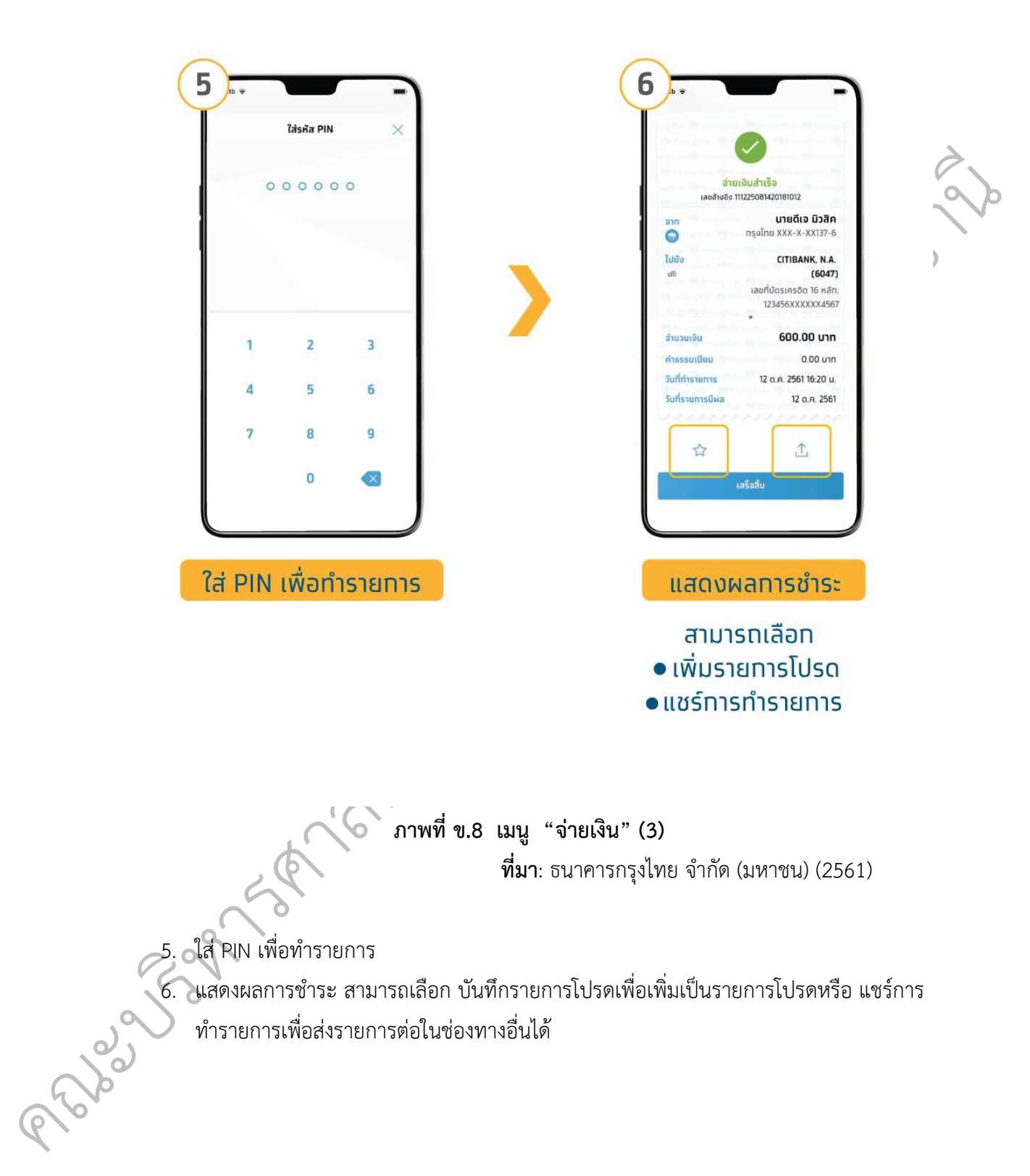

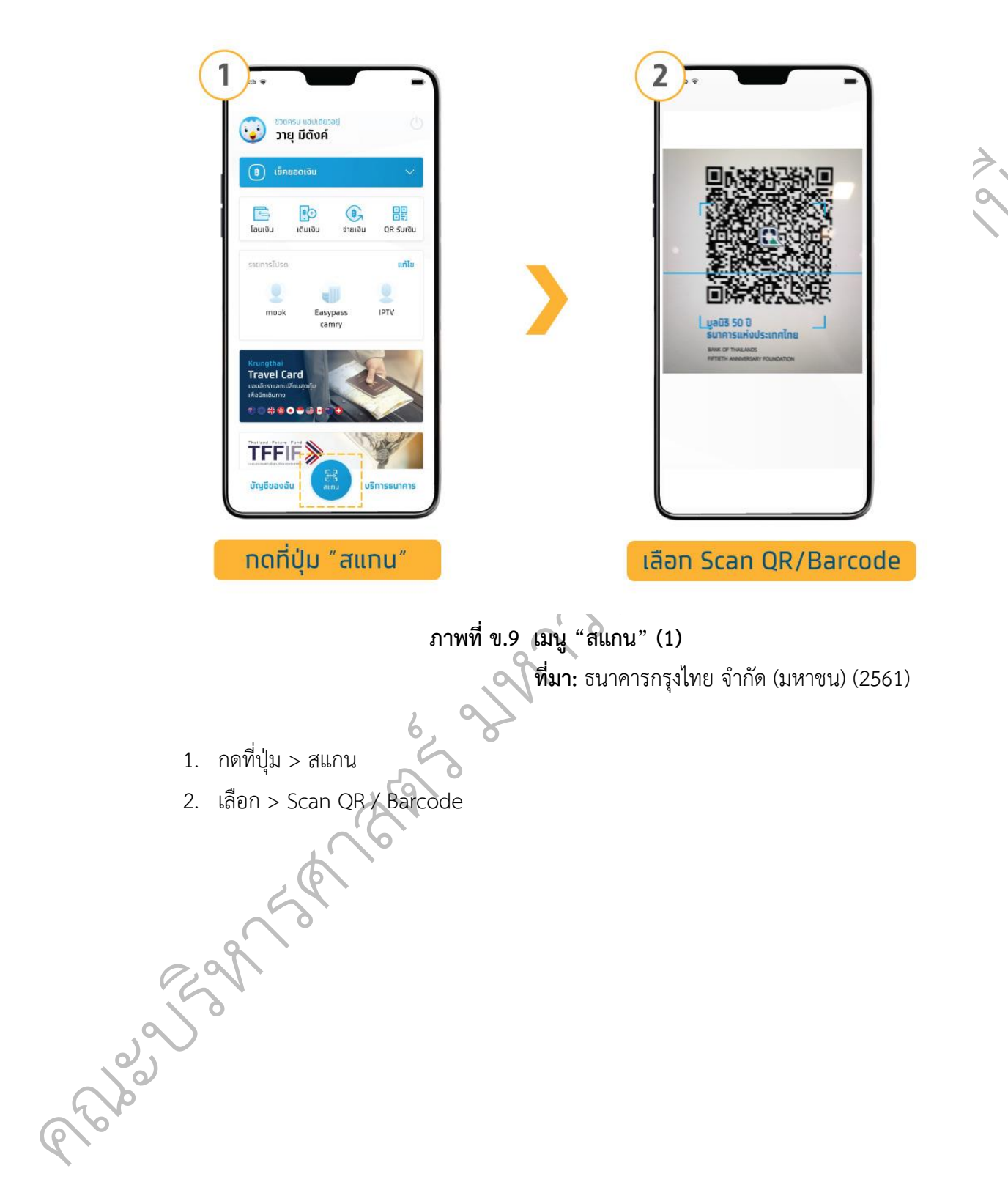

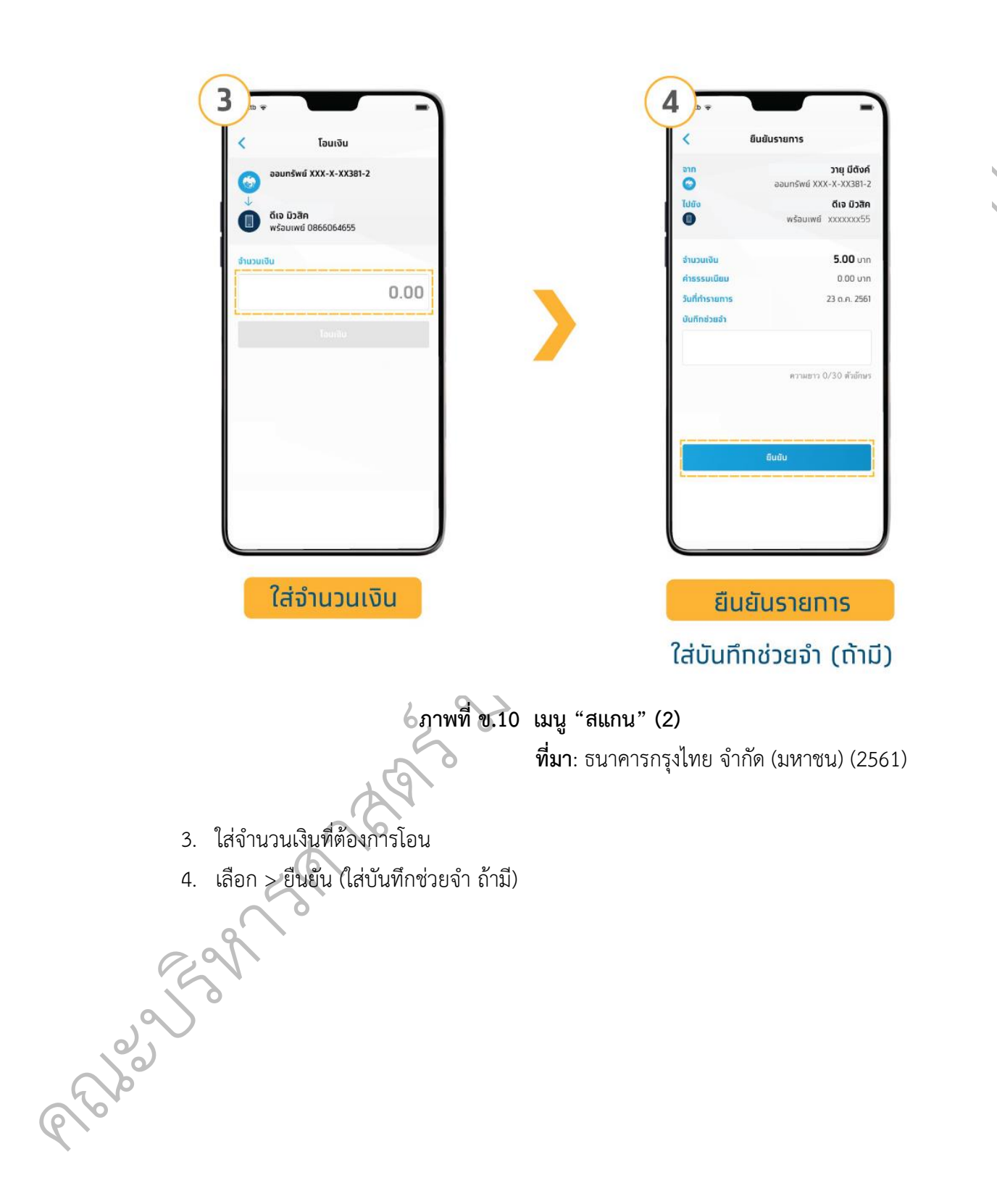

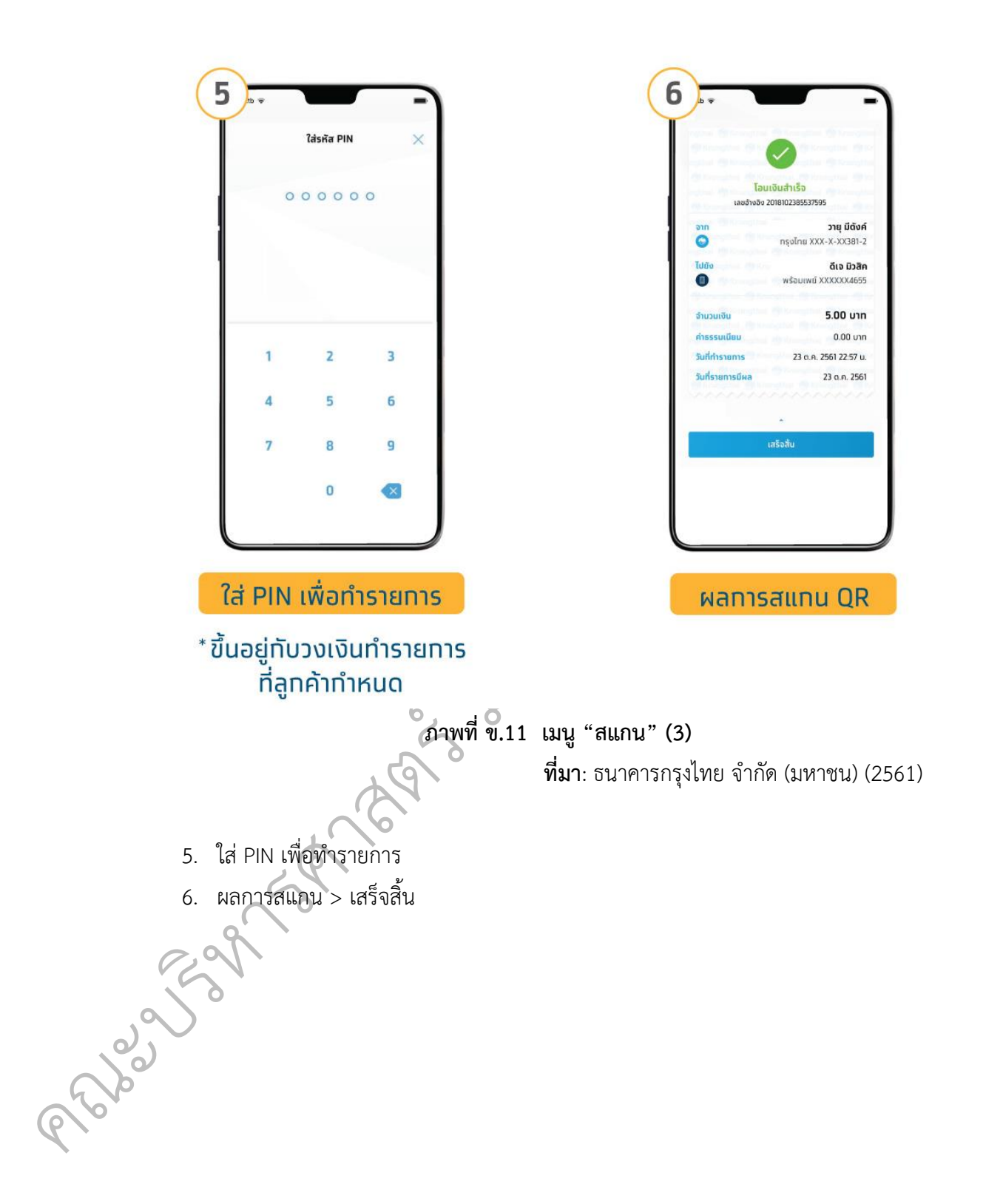